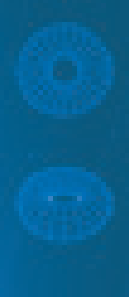

# e@syFile<sup>™</sup> Employer

Account Management Guide - Payment Allocation

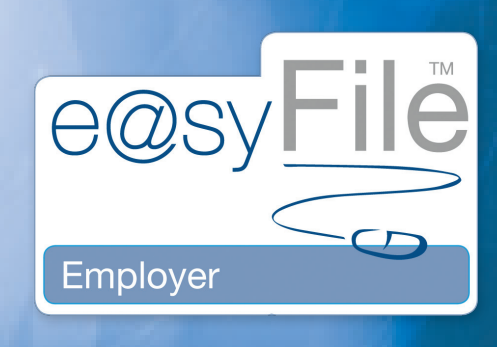

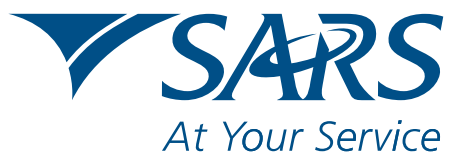

www.sars.gov.za

| 1. How to obtain a payment listing | 1 |
|------------------------------------|---|
| 2. How to allocate payment         | 3 |
| 3. How reallocate payment          | 6 |

# **1. HOW TO OBTAIN A PAYMENT LISTING**

#### This function will allow you to:

- View all payments made since 20 March 2010, the date on when the new Monthly Employer Declaration (EMP201) process was introduced.
- Identify any unallocated payments (payments indicated as **unallocated correspond to those contained in the Unallocated payments excluded from the cumulative balance** section of the employer Statement of Account)

**Note:** You must be connected in order to use this function.

### <u>Step 1</u>

• Click the **Mismatch** tab displayed in the left menu pane under **Utilities** to enter the PAYE Account Maintenance function. You will then be able to select how you would like your payments displayed.

| AOME                                                                                                    | DAVE account maintanance sequest                                        |
|----------------------------------------------------------------------------------------------------|-------------------------------------------------------------------------|
| Application Home                                                                                                 |                                                                         |
| REGISTRATION                                                                                                    | This screen provides you the ability to search your payments and debits |
| eFiling Registration                                                                                             |                                                                         |
| IMPORT/EXPORT                                                                                                    | Employer name A Employer                                                |
| Import/Export Payroll File                                                                                       | PAYE reference number 123456                                            |
| EMPLOYEE ADMIN                                                                                                   |                                                                         |
| View/Edit Employees                                                                                              |                                                                         |
| MONTHLY PROCESS                                                                                                  | PAYE reference number 123456 Employer name A Employer                   |
| PAYE                                                                                                    |                                                                         |
| Payments                                                                                                    | Registration number 123430 Trading as name A Eniployei                  |
| RECONCILIATION                                                                                                   |                                                                         |
| PAYE Dashboard                                                                                                   | Please select your desired search option below                          |
| Declaration                                                                                                    | Payment Search                                                          |
| Cancel Certificate Range                                                                                         |                                                                         |
| Adjustments                                                                                                    |                                                                         |
| Recon Assistant                                                                                                  | I would like to view all UNALLOCATED payments                           |
| SUBMISSION                                                                                                    | I would like to view all payments for REALLOCATION                      |
| Submit to SARS                                                                                                   | I would like to view ALL payments                                       |
| AGENT APPOINTMENTS                                                                                               |                                                                         |
| Agent Appointments                                                                                               |                                                                         |
| EMPLOYER ADMIN                                                                                                   |                                                                         |
| Add/Edit Employer                                                                                                | Debit Search                                                            |
| UTILITIES                                                                                                    |                                                                         |
| Utilities                                                                                                    |                                                                         |
| Synchronise Application                                                                                          | I would like to view all debit balances                                 |
| Mismatch                                                                                                    | I would like to vew balances for EMP201 PRN PRN                         |
| HELP                                                                                                    | I would like to view all balances between Select Year From To To        |
| Application Help                                                                                                 |                                                                         |
| Update                                                                                                    | Request list                                                            |
| Log off                                                                                                    |                                                                         |
| and the second second second second second second second second second second second second second second second |                                                                         |

#### <u>Step 2</u>

- Select I would like to view ALL payments.
- A complete payments listing will be displayed indicating the payment value and the amount allocated/unallocated. **Refer to Drawer payments** will also be listed.

| OME                        | All Payments Scr       | een           |                         |           |             |             |          |          |
|----------------------------|------------------------|---------------|-------------------------|-----------|-------------|-------------|----------|----------|
| Application Home           | This screen list all y | our recent pa | yments                  |           |             |             |          |          |
| egiling Registration       |                        |               | 21                      | 4371      | 1.1.1       |             |          | _        |
| TMPORT/FXPORT              |                        |               |                         |           |             |             |          | Back     |
| Import/Export Payroll File |                        |               | 400450                  |           |             | A England   | <u> </u> |          |
| EMPLOYEE ADMIN             | _ PAYE reference (     | number        | 123456                  | Emp       |             | A Employer  |          |          |
| View/Edit Employees        | Registration           | number        | 123456                  | Tra       | ading name  | A Employer  | 3        |          |
| MONTHLY PROCESS            | - //                   |               |                         |           | X           | $\langle -$ | / ./     | <u> </u> |
| PAYE                       | Double click on a s    | pecific payr  | nent to view it's histo | iry       |             |             |          |          |
| Payments                   | Payment                | PRN           | Amount                  | Allocated | Unallocated | ł           |          |          |
| RECONCILIATION             | 20100407               | 12345678      | 90 353.06               | 353.06    |             | 0.00 🔺      |          |          |
| PAYE Dashboard             | 20100507               | 12345678      | 90 109.40               | 109.40    |             | 0.00        |          |          |
| Declaration                | 20100507               | 12345678      | 90 109.40               | 109.40    |             | 0.00        |          |          |
| Cancel Certificate Range   | 20100507               | 12345678      | 90 302.72               | 302.72    |             | 0.00        |          |          |
| Adjustments                | 20100607               | 12345678      | 90 167.12               | 167.12    |             | 0.00        |          |          |
| Adjustments                | 20100707               | 12345678      | 90 184.00               | 184.00    |             | 0.00        |          |          |
| Recon Assistant            | 20100911               | 12345678      | 90 170.04               | 170.04    |             | 0.00        |          |          |
| SUBMISSION                 | 20100911               | 12345678      | 90 130.88               | 130.88    |             | 0.00 👻      |          |          |
|                            |                        |               |                         |           |             |             |          |          |
| Agent Appointments         | Payments Total         | 3053.24       |                         |           |             |             |          |          |
|                            |                        |               |                         |           |             |             |          |          |
| Add/Edit Employer          |                        |               |                         |           |             |             |          |          |
| UTILITIES                  |                        |               |                         |           |             |             |          |          |
| Utilities                  |                        |               |                         |           |             |             |          |          |
| Synchronise Application    |                        |               |                         |           |             |             |          |          |
| Mismatch                   |                        |               |                         |           |             |             |          |          |
| HELP                       |                        |               |                         |           |             |             |          |          |
| Application Help           |                        |               |                         |           |             |             |          |          |
| Undate                     |                        |               |                         |           |             |             |          |          |
|                            |                        |               |                         |           |             |             |          |          |
| Log off                    |                        |               |                         |           |             |             |          |          |

**Note:** Payments listed only include Pay-As-You-earn (PAYE), Skills Development Levy (SDL) and Unemployment Insurance Fund (UIF) payments made on or after 20 March 2010.

## <u>Step 3</u>

To resolve an unallocated payment:

- Use the online account maintenance function if the payment is fully unallocated. For further information, refer to **2. How to allocate a payment** below.
- Payment has already been allocated or partially allocated to a valid Monthly Employer Declaration (EMP201) For further information, refer to **3. How to reallocate a payment** below.

# 2. HOW TO ALLOCATE A PAYMENT

#### This function will allow you to:

• Assign an unallocated payment to a specific Monthly Employer Declaration (EMP201).

Note: You must be connected in order to use this function. In order to allocate a payment, the EMP201 declaration must be unpaid.

#### <u>Step 1</u>

- Click the **Mismatch** tab displayed in the left menu pane under **Utilities** to enter the PAYE Account Maintenance function.
- You will then be able to select how you would like your payments displayed. Select I would like to view all UNALLOCATED payments.

#### Step 2

- You must now indicate to which Monthly Employer Declarations (EMP201s) you would like the payment(s) allocated. You have the following options:
  - I would like to view all debit balances: This option provides you with all possible tax periods from March 2010 to date, to which you can assign the unallocated payment (in other words, all tax periods with an unpaid EMP201 declaration). Use this option if you do not have the details of the EMP201 to which the unallocated payment should be assigned, as it will allow you to view the alternatives.
  - I would like to view balances for EMP201 PRN: This option allows you to select a specific EMP201 to which you would like the payment allocated. Enter the last nine digits of the payment reference number (PRN) as shown on the EMP201 you would like the payment allocated to.
  - I would like to view all balances between: This option provides you will all tax periods that have an unpaid EMP201 within a specified range.

| OME                        | PAYE account maintenand                 | ce request                    |                 |            |            |         |          |
|----------------------------|-----------------------------------------|-------------------------------|-----------------|------------|------------|---------|----------|
| Application Home           | This screen provides you the a          | ability to search your paymen | its and debits  |            |            |         |          |
| REGISTRATION               |                                         |                               |                 |            |            |         |          |
| eFiling Registration       |                                         | $\langle \cdot \rangle$       | SLI IS GO       |            |            |         |          |
| IMPORT/EXPORT              | Employer name                           | A Employer                    |                 |            |            |         |          |
| Import/Export Payroll File | PAYE reference number                   | 123456                        |                 |            |            |         |          |
| EMPLOYEE ADMIN             |                                         |                               |                 |            |            |         |          |
| View/Edit Employees        |                                         | /                             |                 |            | 7          | · · ·   |          |
| MONTHLY PROCESS            | PAYE reference number                   | 123456                        | Employer name   | A Employer |            |         |          |
| PAYE                       |                                         |                               |                 |            |            |         |          |
| Payments                   | Registration number                     | 123456                        | Trading as name | A Employer |            |         |          |
| RECONCILIATION             |                                         |                               |                 |            |            |         | <u>\</u> |
| PAYE Dashboard             | Please select your desired s            | search option below           |                 |            |            |         |          |
| Declaration                | Payment Search                          |                               |                 |            |            |         |          |
| Cancel Certificate Range   |                                         |                               |                 |            | $\bigcirc$ | \       |          |
| Adjustments                |                                         |                               |                 |            |            |         |          |
| Recon Assistant            | <ul> <li>I would like to vie</li> </ul> | ew all UNALLOCATED payme      | ents            |            |            |         |          |
| SUBMISSION                 | 🔵 I would like to vie                   | ew all payments for REALLO    | DCATION         |            |            |         |          |
| Submit to SARS             | I would like to vie                     | ew ALL payments               |                 |            |            |         |          |
| AGENT APPOINTMENTS         |                                         |                               |                 |            |            |         |          |
| Agent Appointments         |                                         |                               |                 |            |            |         |          |
| EMPLOYER ADMIN             |                                         |                               |                 |            |            |         |          |
| Add/Edit Employer          | Debit Search                            |                               |                 |            |            |         |          |
| UTILITIES                  |                                         |                               |                 |            |            |         |          |
| Utilities                  |                                         |                               |                 |            |            |         |          |
| Synchronise Application    | <ul> <li>I would like to</li> </ul>     | view all debit balances       |                 |            |            |         |          |
| Mismatch                   | 🔵 I would like to                       | vew balances for EMP201 P     | RN PRN          |            |            |         |          |
| HELP                       | 🔰 🥥 I would like to                     | view all balances between     | Select Year     | rom        |            |         |          |
| Application Help           |                                         |                               |                 |            |            |         |          |
| Update                     |                                         |                               |                 |            |            | Request | list     |

#### <u>Step 3</u>

- You will be provided with a listing of all unallocated payments and a listing of unpaid Monthly Employer Declarations (EMP201) to which these payments may be allocated.
- Select the **payment and the Monthly Employer Declaration (EMP201)** by clicking the radio button to the left of each transaction. Click **Submit Allocation** to confirm the allocation. The allocation will then be submitted and processed immediately by SARS.

|                            | P/   | AYE Allocatio   | m                       | 102456                | _            |          |   |               |            |             |                         |                |      |
|----------------------------|------|-----------------|-------------------------|-----------------------|--------------|----------|---|---------------|------------|-------------|-------------------------|----------------|------|
| Application Home           | This | s screen provid | les the function        | ality to make         | allocation p | oayments |   |               | ALINDIOY   |             |                         |                |      |
| REGISTRATION               | _    |                 |                         |                       |              | 1.9      | Ŵ |               | A Employe  | er          |                         |                | _    |
| eFiling Registration       |      |                 |                         |                       |              |          |   |               |            |             | Subn                    | nit Allocation | Back |
| IMPORT/EXPORT              |      |                 | /                       | and the second second |              |          |   |               | l          | 1 de la     |                         |                |      |
| Import/Export Payroll File | F    | PAYE reference  | e number                | 7640710333            |              |          |   | mployer name  | BOEREFOR   | T MF        |                         |                |      |
| EMPLOYEE ADMIN             |      | Registratio     | n number                | 123456                |              |          |   | Trading name  | BOEREFOR   | T MF        |                         |                |      |
| View/Edit Employees        |      |                 |                         | /                     |              |          |   |               | 1          | Χ.          |                         |                |      |
| MONTHLY PROCESS            | 7    | 11              | 4004507000              |                       |              |          |   |               | 4024567000 |             | $\rightarrow$           |                |      |
| PAYE                       | Doi  | uble click on a | 1234307090              | ment to view          | it's histor  | Y        |   |               | 1234567690 |             | $\langle \cdot \rangle$ | 1.1            | _    |
| Payments                   | D    | ebits per tax   | 1234567890              | 201003                |              |          | P | ayments as at | 20101012   |             |                         |                |      |
| RECONCILIATION             |      | Devied          | 1234567890              |                       | Incl In      | 1        |   | Payment       | DDN        |             |                         |                |      |
| PAYE Dashboard             |      | Period          | 1234567890              | Amount                | Decl         | -        |   | Date          | PKN        | Amount      | Allocated               | Unallocated    |      |
| Declaration                | ✓    | 201003          | LC0000014<br>1234567890 | 119747.20             | PU           | <b>-</b> | ✓ | 20101012      | LC0000090  | 7309.60     | 0.00                    | 7309           | 9.60 |
| Cancel Certificate Range   |      | 201004          | LC0000038<br>1234567890 | 126634.31             | PU           |          |   |               |            |             |                         |                |      |
| Adjustments                |      | 201005          | LC0000040               | 124763.69             | PU           |          |   |               |            |             |                         |                |      |
| Recon Assistant            |      | 201006          | LC0000052               | 125389.40             | PU           |          |   |               |            |             |                         |                |      |
| SUBMISSION                 |      | 201007          | LC0000064               | 108006.55             | PU           |          |   |               |            |             |                         |                |      |
| Submit to SARS             |      | 201008          | LC0000076               | 123611.35             | PU           | •        |   |               |            |             |                         |                |      |
| AGENT APPOINTMENTS         |      |                 |                         |                       |              |          | - |               |            |             |                         | <u> </u>       | -    |
| Agent Appointments         |      |                 |                         |                       |              |          |   |               |            | -t-1 7000 c |                         |                |      |
| EMPLOYER ADMIN             |      |                 |                         |                       |              |          |   |               |            | otal 7309.6 | 50                      |                |      |
| Add/Edit Employer          |      |                 | Total 7                 | 28152.50              |              |          | - |               |            |             |                         |                | - /  |
| UTILITIES                  | -    |                 |                         |                       |              |          |   |               |            |             |                         |                |      |
| Utilities                  |      |                 |                         |                       |              |          |   |               |            |             |                         |                |      |
| Synchronise Application    |      |                 |                         |                       |              |          |   |               |            |             |                         |                |      |
| Mismatch                   |      |                 |                         |                       |              |          |   |               |            |             |                         |                |      |
| HELP                       |      |                 |                         |                       |              |          |   |               |            |             |                         |                |      |
| Application Help           |      |                 |                         |                       |              |          |   |               |            |             |                         |                |      |
| Update                     |      |                 |                         |                       |              |          |   |               |            |             |                         |                |      |
|                            |      |                 |                         |                       |              |          |   |               |            |             |                         |                |      |
|                            |      |                 | 1.13/-3                 |                       |              |          |   |               |            |             | 1                       |                |      |

**Note:** EMP201s are payable on or before the 7th of each month. If the payment you selected was made later than the payment due date listed on the EMP201 you have selected, penalty and interest charges will be imposed.

#### <u>Step 4</u>

• To perform another allocation, click **OK** and return to the start of the **Mismatch** function. The result of the allocation will be displayed in the listing of payments and debt balances. A payment may no longer appear available and an EMP201 declaration value would have reduced with the allocation

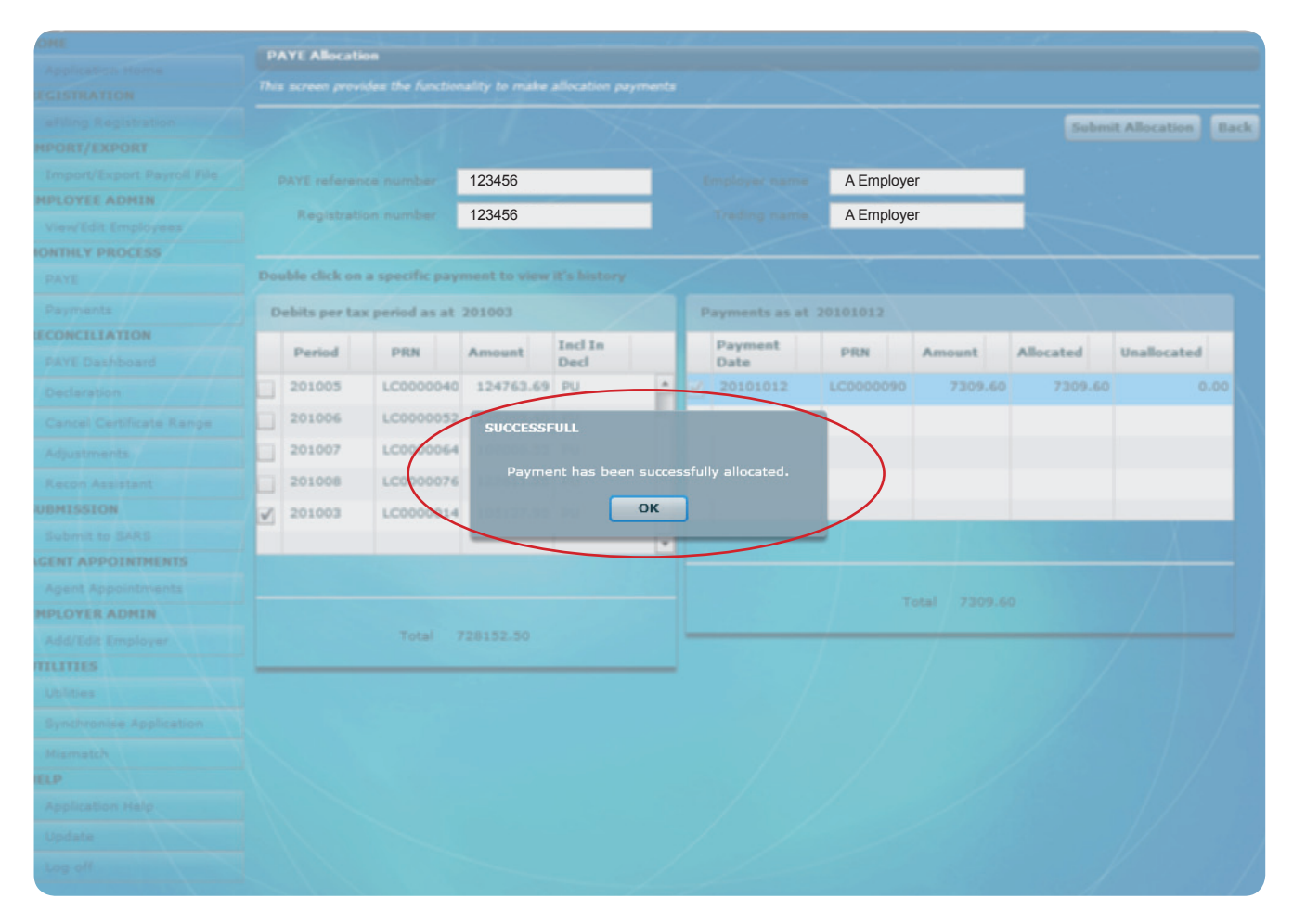

#### <u>Step 5</u>

• View the payment listing to confirm that the payment has been allocated. Select I would like to view ALL payments as detailed in 1. How to obtain a payment listing above.

# **3. HOW TO REALLOCATE A PAYMENT**

#### This function will allow you to:

- Request that SARS reallocate a payment (i.e. amend an existing payment allocation)
- Request multiple reallocations at any one time.

**Note:** Processing of this type of request does not happen immediately since SARS has to evaluate the request and agree to the reallocation as indicated.

Note: You must be connected in order to use this function.

#### <u>Step 1</u>

- Click the **Mismatch** tab displayed in the left menu pane under **Utilities** to enter the PAYE Account Maintenance function.
- You will be able to select how you would like your payments displayed. Select I would like to view all payments for REALLOCATION.

| AUME                       | PAYE account maintenance request                                        |              |
|----------------------------|-------------------------------------------------------------------------|--------------|
| REGISTRATION               | This screen provides you the ability to search your payments and debits |              |
| eFiling Registration       |                                                                         |              |
| IMPORT/EXPORT              | Employer name A Employer                                                |              |
| Import/Export Payroll File | PAYE reference number 123456                                            |              |
| EMPLOYEE ADMIN             |                                                                         |              |
| View/Edit Employees        |                                                                         |              |
| MONTHLY PROCESS            |                                                                         |              |
| PAYE                       | PAYE reference number 123450 Employer name A Employer                   |              |
| Payments                   | Registration number 123456 Trading as name A Employer                   |              |
| RECONCILIATION             |                                                                         |              |
| PAYE Dashboard             | Please select your desired search option below                          |              |
| Declaration                | Payment Search                                                          |              |
| Cancel Certificate Range   |                                                                         | 1.1          |
| Adjustments                |                                                                         |              |
| Recon Assistant            | I would like to view all UNALLOCATED payments                           |              |
| SUBMISSION                 | I would like to view all payments for REALLOCATION                      |              |
| Submit to SARS             | I would like to view ALL payments                                       |              |
| AGENT APPOINTMENTS         |                                                                         |              |
| Agent Appointments         |                                                                         |              |
| EMPLOYER ADMIN             |                                                                         |              |
| Add/Edit Employer          | Debit Search                                                            |              |
| UTILITIES                  |                                                                         |              |
| Utilities                  |                                                                         |              |
| Synchronise Application    | I would like to view all debit balances                                 |              |
| Mismatch                   | I would like to vew balances for EMP201 PRN PRN                         |              |
| HELP                       | I would like to view all balances between Select Year From To To        |              |
| Application Help           |                                                                         |              |
| Update                     |                                                                         | Request list |
| Log off                    |                                                                         |              |
|                            |                                                                         |              |

#### <u>Step 2</u>

You must now indicate to which Monthly Employer Declarations (EMP201s) you would like the payment(s) allocated. Follow Step 2 of 2. How to allocate a payment. You will be provided with a listing of all unallocated payments and a listing of unpaid Monthly Employer Declarations (EMP201) to which these payments may be allocated.

#### <u>Step 3</u>

- A payment may be reallocated against:
  - A single tax period, or
  - o Multiple tax periods.
- Select a **single tax period** by clicking next to the applicable tax period. To select multiple tax periods, click **ALLOCATE TO PERIOD** (refer to Steps 8 to 10 to illustrate this process).

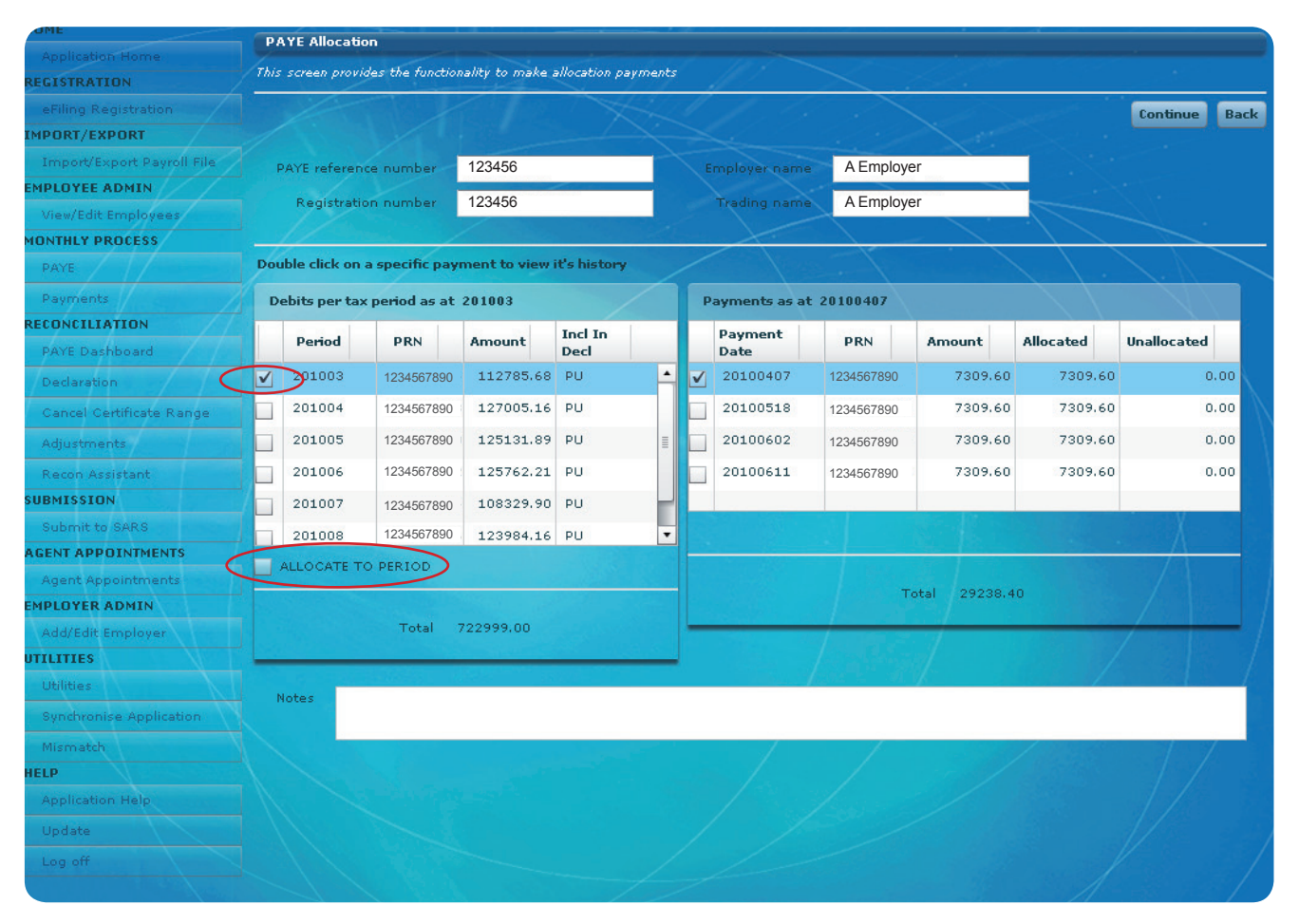

#### <u>Step 4</u>

• In the case of an allocation to a single period, select **both transactions** by clicking next to the applicable transaction. Click **Continue**.

**Note:** Monthly Employer Declarations (EMP201s) are payable on or before the 7th of each month. If the payment you selected was made later than the payment due date listed on the EMP201 you have selected, penalty and interest charges will be imposed.

#### <u>Step 5</u>

A summary screen will appear indicating the selected payment. The EMP201 declaration to which this payment must be allocated will also be reflected. Provide an **explanation** to SARS for the reallocation using the **Notes** block located at the bottom of the screen to assist us in processing your request.

| OME                          | Reallocation    | Request Instru                                                                                                    | uction               |                 |                  |               |           |             |              |      |
|------------------------------|-----------------|----------------------------------------------------------------------------------------------------|----------------------|-----------------|------------------|---------------|-----------|-------------|--------------|------|
| Application Home EGISTRATION | Below is the De | eclaration and Pa                                                                                                    | yment selected for a | llocation       |                  |               |           |             |              |      |
| eFiling Registration         | 1/2             |                                                                                                    |                      | ASL 1           | 1.1.             |               |           | 1           | Continue     | Back |
| IPORT/EXPORT                 |                 |                                                                                                    |                      |                 |                  |               |           |             |              |      |
| Import/Export Payroll File   | PAYE refere     | ence number                                                                                                    | 123456               |                 | Employer name    | A Emplo       | over      |             |              |      |
| PLOYEE ADMIN                 |                 |                                                                                                    | 400450               |                 |                  | A Emple       |           |             |              |      |
| View/Edit Employees          | Registra        | ition number                                                                                                    | 123456               |                 | Trading name     | AEmplo        | byer      |             |              |      |
| NTHLY PROCESS                |                 | Nine.                                                                                                    |                      |                 |                  |               |           |             |              |      |
| PAYE                         | Undeclared      | Declarations                                                                                                    |                      | Payments Se     | elected for Comp | lex Allocatio | on        |             | 1.1          |      |
| Payments                     | Period          | PRN                                                                                                    | Amount               | Payment         | D.D.V.           |               |           |             |              |      |
| ONCILIATION                  | 201003          | 1234567890                                                                                                    | 112785.68            | Date            | PRN              | Amount        | Allocated | Unallocated |              |      |
| AYE Dashboard                |                 | and the second state of the second state of th |                      | 20100407        | 1234567890       | 7309.60       | 7309,60   | 0.00        |              |      |
| Declaration                  |                 |                                                                                                    |                      |                 |                  |               |           |             |              |      |
| ancel Certificate Range      |                 |                                                                                                    |                      |                 |                  |               |           |             | Χ. Ι         |      |
| Idjustments                  |                 |                                                                                                    |                      |                 |                  |               |           |             | $\Lambda$ 1  |      |
| Recon Assistant              |                 |                                                                                                    |                      |                 |                  |               |           |             | $\sim \cdot$ |      |
| BMISSION                     |                 |                                                                                                    | A second             | Real Providence |                  |               |           |             | N.           |      |
| Submit to SARS               | Notes           |                                                                                                    |                      |                 |                  |               |           |             |              |      |
| ENT APPOINTMENTS             |                 |                                                                                                    |                      |                 |                  |               |           |             |              |      |
| Agent Appointments           |                 |                                                                                                    |                      |                 |                  |               |           |             |              |      |
| PLOYER ADMIN                 |                 |                                                                                                    |                      |                 |                  |               |           |             |              |      |
| Add/Edit Employer            |                 |                                                                                                    |                      |                 |                  |               |           |             |              |      |
| LITIES                       |                 |                                                                                                    |                      |                 |                  |               |           |             |              |      |
| Jtilities                    |                 |                                                                                                    |                      |                 |                  |               |           |             |              |      |
| Synchronise Application      |                 |                                                                                                    |                      |                 |                  |               |           |             |              |      |
| Mismatch                     |                 |                                                                                                    |                      |                 |                  |               |           |             |              |      |
| LP                           |                 |                                                                                                    |                      |                 |                  |               |           |             |              |      |
| Application Help             |                 |                                                                                                    |                      |                 |                  |               |           |             |              |      |
| Update                       |                 |                                                                                                    |                      |                 |                  |               |           |             |              |      |
| og off                       |                 |                                                                                                    |                      |                 |                  |               |           |             |              |      |

#### <u>Step 6</u>

- Click Continue.
- You will be directed to the list of reallocations requested for final approval and submission. You may add to the request list by clicking **Add more, or select** multiple payments to add to the list of reallocation requests prior to submission to SARS.

Note: You can only select a specific payment once.

#### <u>Step 7</u>

• Select **Submit Allocation** to submit your request to SARS.

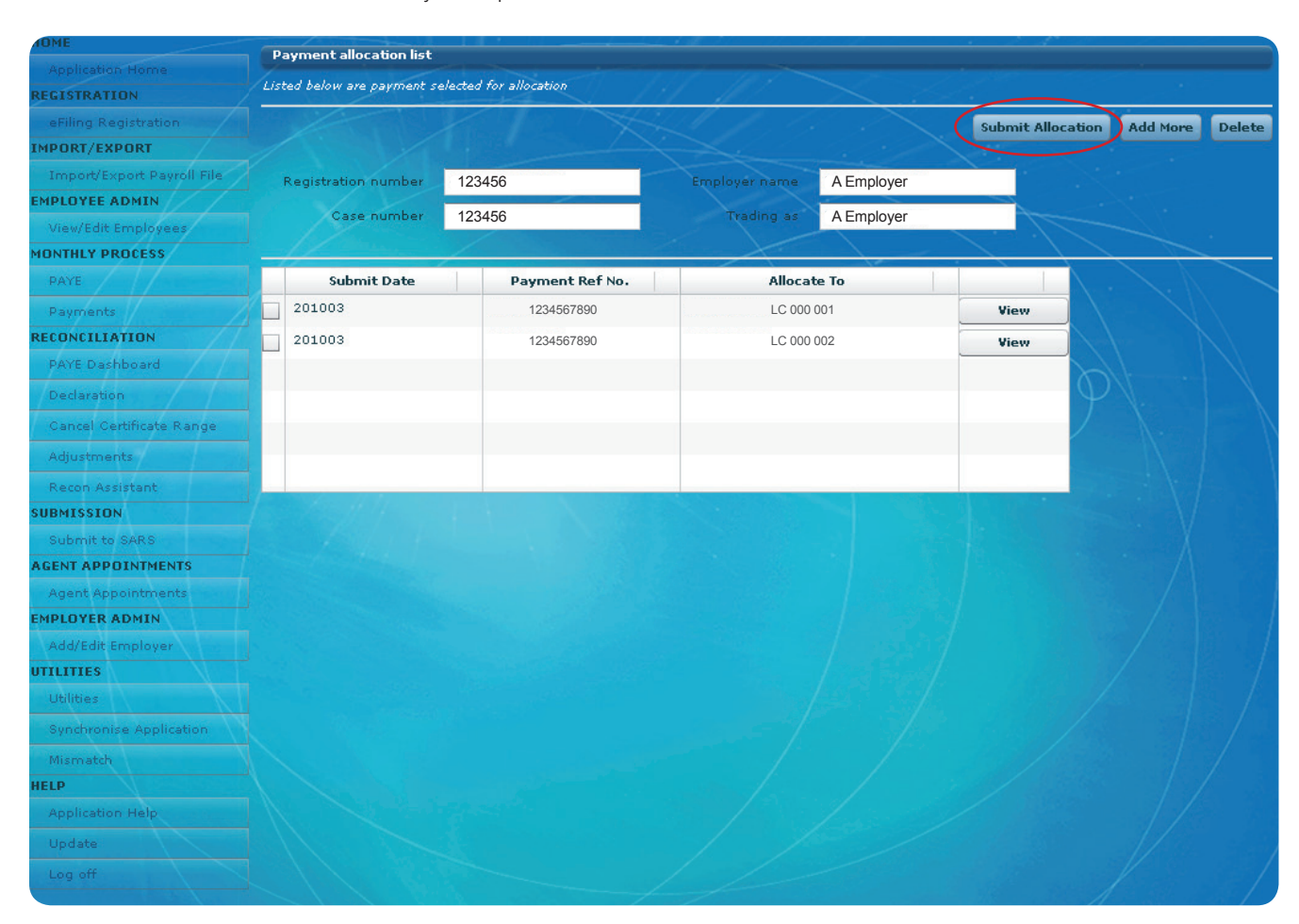

## <u>Step 8</u>

• To reallocate the selected payment to multiple tax periods, click **ALLOCATE TO PERIOD**, and then select **Continue.** 

| OME                                  | P   | AYE Allocati   | on               |                |              |         |   |               |                         |              |           |             |      |
|--------------------------------------|-----|----------------|------------------|----------------|--------------|---------|---|---------------|-------------------------|--------------|-----------|-------------|------|
|                                      | Thi | is screen prov | ides the functio | nality to make | allocation n | avments |   |               |                         |              |           |             |      |
| EGISTRATION                          |     |                |                  |                |              |         |   | 4             | $\sim$                  |              |           |             |      |
| eFiling Registration                 |     |                |                  |                |              |         |   |               |                         |              |           | Continue    | Bac  |
| IPORT/EXPORT                         |     |                |                  |                |              |         |   |               |                         |              |           |             |      |
| Import/Export Payroll File           |     | PAYE referen   | ice number       | 123456         |              |         |   | Employer name | A Employe               | er           |           |             |      |
| IPLOYEE ADMIN<br>View/Edit Employees |     | Registrati     | on number        | 123456         |              |         |   | Trading name  | A Employe               | er           |           |             |      |
| DNTHLY PROCESS                       |     |                |                  |                |              |         |   | X             |                         |              |           |             |      |
| PAYE                                 | Do  | ouble click on | a specific pay   | ment to view   | it's history | · _     |   |               |                         |              |           |             |      |
| Payments                             | C   | Debits per ta  | x period as at   | 201003         |              |         | F | ayments as at | 20100602                |              |           |             |      |
| CONCILIATION                         |     |                |                  |                | Incl In      | 1       |   | Payment       |                         |              |           |             | 1    |
| PAYE Dashboard                       |     | Period         | PRN              | Amount         | Decl         |         |   | Date          | PRN                     | Amount       | Allocated | Unallocated |      |
| Declaration                          |     | 201003         | 1234567890       | 97818.40       | PU           | 4       | ✓ | 20100602      | 1234567890              | 7309.60      | 7309.60   | (           | 0.00 |
| Cancel Certificate Range             |     | 201004         | 1234567890       | 126634.31      | PU           |         |   | 20100611      | 1234567890              | 7309.60      | 7309.60   | (           | 0.00 |
| Adjustments                          |     | 201005         | 1234567890       | 124763.69      | PU           | =       |   |               |                         |              |           |             |      |
| Recon Assistant                      |     | 201006         | 1234567890       | 125389.40      | PU           |         |   |               |                         |              |           |             |      |
| BMISSION                             |     | 201007         | 1234567890       | 108006.55      | PU           |         |   |               |                         |              |           |             |      |
| Submit to SARS                       |     | 201008         | 1234567890       | 123611.35      | PU           |         |   |               |                         |              |           |             |      |
| SENT APPOINTMENTS                    | -   | ALLOCATE       | O DERIOD         |                |              |         |   |               |                         |              |           | <u> </u>    | _    |
| Agent Appointments                   |     | ALLOCATE       | O PERIOD         | <b>)</b>       |              |         |   |               |                         |              |           |             |      |
| IPLOYER ADMIN                        |     |                |                  |                |              |         |   |               |                         | otai 14619.2 | 20        |             |      |
| Add/Edit Employer                    |     |                | Total            | 706223.70      |              |         | - |               |                         | 1            |           |             | _    |
| TLITIES                              |     |                |                  |                |              | -       |   |               |                         |              |           |             |      |
| Utilities                            |     | Notes          |                  |                |              |         |   |               | (896 <u>-8</u> 1)<br>91 |              |           |             | - 4  |
| Synchronise Application              |     |                |                  |                |              |         |   |               |                         |              |           |             |      |
| Mismatch                             |     |                |                  |                |              |         |   | 1             | 1                       |              | /         |             | 1    |
| LP                                   |     |                |                  |                |              |         |   |               |                         |              |           |             |      |
| Application Help                     |     |                |                  |                |              |         |   |               |                         |              |           |             |      |
| Update                               |     |                |                  |                |              |         |   |               |                         |              |           |             |      |
| Log off                              |     |                |                  |                |              |         |   |               |                         |              |           |             |      |
|                                      |     |                |                  |                |              |         |   |               |                         |              |           |             |      |

#### <u>Step 9</u>

• You will see a summary of your selection displayed. You can then indicate the specific tax periods and amounts (specifying the allocations for PAYE, SDL and/or UIF) to which the payment should be allocated. Provide an **explanation** to SARS for the reallocation using the **Notes** block located at the bottom of the screen to assist us in processing your request.

| AOME                       | Allocation    | request     |         |                    |              |        |              |           |          |          |      |
|----------------------------|---------------|-------------|---------|--------------------|--------------|--------|--------------|-----------|----------|----------|------|
| Application Home           | Screen to rea | llocate av  | ailable | credit to one or r | nore periods |        |              |           |          |          |      |
| REGISTRATION               |               | 1           |         | - 14               |              | 1. 11  |              | ~         |          |          |      |
| eFiling Registration       | PAYE refe     | rence nu    | mber    | 123456             | 11           | En     | nployer name | A Employe | er       |          |      |
| IMPORT/EXPORT              | Regist        | ation of    |         | 123456             |              | $\sim$ | Trading Ac   | A Employe | ar .     |          |      |
| Import/Export Payroll File | Regist        | ation in    | mber    | 123430             |              | 1      |              | ALINDIOY  |          |          |      |
| EMPLOYEE ADMIN             |               |             |         |                    |              |        |              |           |          |          |      |
| View/Edit Employees        | Selected      | Unalloca    | ited P  | ayment             |              |        |              |           |          |          |      |
| MONTHLY PROCESS            | 1/            |             |         |                    |              |        | ~            | for       | · / ·    |          |      |
| PAYE                       |               |             |         |                    |              |        |              |           |          | Continue | Back |
| Payments                   |               | (F. D. ( )) |         |                    | 101          |        |              |           |          |          |      |
| RECONCILIATION             | PA            | rE Ref N    | 0.      | Par                | yment Date   |        | PRN          | 200       | Amount   |          |      |
| PAYE Dashboard             |               | 123450      |         |                    | 20100602     |        | 12343076     | 990       | 7309.007 |          |      |
| Declaration                |               |             |         |                    |              |        |              |           |          |          |      |
| Cancel Certificate Range   |               |             |         |                    |              |        |              |           |          | \        |      |
| Adjustments                |               |             |         |                    |              |        |              |           |          | ( )      |      |
| Recon Assistant            | 1             |             |         |                    |              |        |              |           |          | - \-     |      |
| SUBMISSION                 |               | 101         |         |                    |              |        |              |           |          |          |      |
| Submit to SARS             | Total         | 7309.6      | D       |                    |              |        |              |           |          |          |      |
| AGENT APPOINTMENTS         |               |             |         |                    |              |        |              |           |          |          |      |
| Agent Appointments         | Please cap    | ture per    | iod all | ocation below      |              |        |              |           |          |          |      |
| EMPLOYER ADMIN             | Period        |             |         | PAYE               | SDL          | UIF    | т            | otal      | Remove   |          |      |
| Add/Edit Employer          | 2011 🔻        | 12          | -       | 12.00              | 54.00        | 545.   | .00 6        | 11.00     | Remove   |          |      |
| UTILITIES                  | 2011          | 10          |         | 45.00              | 454.00       | 45     |              | 44.00     | Romovo   |          |      |
| Utilities                  | 2011          | 10          | Ľ       | 45.00              | 454.00       | 45     |              | 44.00     | Kellove  |          |      |
| Synchronise Application    |               | Total       |         | 1155.00            |              |        |              |           |          |          |      |
| Mismatch                   | Paymen        | t Total     |         | 7309.60            |              |        |              |           |          |          |      |
| HELP                       | - ayriner     | ie rotar    |         |                    |              |        |              |           |          |          |      |
| Application Help           | DIH           | erence      |         | 6154.60            |              |        |              |           |          |          |      |
| Update                     | Add Row       |             |         |                    |              |        |              |           |          |          |      |
| Log off                    | Notes         |             |         |                    |              |        |              |           |          |          |      |

#### <u>Step 10</u>

• Select **Continue** once all the mandatory information has been entered. You will be directed to the list of reallocations for final approval and submission.

| OME                        | P   | ayment allocation list  | _       |                 |   |               |          |          |             |                |               |        |
|----------------------------|-----|-------------------------|---------|-----------------|---|---------------|----------|----------|-------------|----------------|---------------|--------|
| REGISTRATION               | Lis | ted below are payment s | elected | for allocation  |   |               |          |          |             |                |               |        |
| eFiling Registration       |     | 1                       | /       | A A A           | 1 | 111           | 2.2      |          | Submit Allo | ation          | Add More      | Delete |
| IMPORT/EXPORT              |     |                         |         |                 |   |               |          |          | 1           |                |               |        |
| Import/Export Payroll File |     | Registration number     | 1234    | 56              |   | Employer name | A Employ | er       | -           |                |               |        |
| EMPLOYEE ADMIN             |     |                         |         |                 |   | tradition of  | A Employ | or       |             |                |               |        |
| View/Edit Employees        |     | Case number             |         |                 |   |               | AEmpioy  | ei       | 7           |                |               |        |
| MONTHLY PROCESS            | -   | 17 mars                 | /       |                 |   |               |          | <u> </u> |             |                | $\rightarrow$ |        |
| PAYE                       |     | Submit Date             |         | Payment Ref No. |   | Allocat       | te To    |          |             | $\backslash$ . |               |        |
| Payments                   |     | 201003                  |         | 1234567890      |   | LC 00         | 0 005    |          | View        |                |               |        |
| RECONCILIATION             |     | 201003                  |         | 1234567890      |   | LC 00         | 0 006    |          | View        |                |               |        |
| PAYE Dashboard             |     | 201011                  |         | 1234567890      |   | LC 00         | 0 007    |          | View        | h              |               |        |
| Declaration                |     |                         |         | 1204007000      |   |               |          |          |             | φ              |               |        |
| Cancel Certificate Range   |     |                         |         |                 |   |               |          |          |             |                |               |        |
| Adjustments                |     |                         |         |                 |   |               |          |          |             |                |               |        |
| Recon Assistant            | -   |                         |         |                 |   |               |          |          |             |                |               |        |
| SUBMISSION                 |     |                         |         |                 |   |               |          |          |             |                |               |        |
| Submit to SARS             |     |                         |         |                 |   |               |          |          |             |                |               |        |
| AGENT APPOINTMENTS         |     |                         |         |                 |   |               |          |          |             |                |               |        |
| Agent Appointments         |     |                         |         |                 |   |               |          |          |             |                |               |        |
| EMPLOYER ADMIN             |     |                         |         |                 |   |               |          |          |             |                |               |        |
| Add/Edit Employer          |     |                         |         |                 |   |               |          |          |             |                |               |        |
| UTILITIES                  |     |                         |         |                 |   |               |          |          |             |                |               |        |
| Utilities                  |     |                         |         |                 |   |               |          |          |             |                |               |        |
| Synchronise Application    |     |                         |         |                 |   |               |          |          |             |                |               |        |
| Mismatch                   |     |                         |         |                 |   |               |          |          |             |                |               |        |
| HELP                       |     |                         |         |                 |   |               |          |          |             |                |               |        |
| Application Help           |     |                         |         |                 |   |               |          |          |             |                |               |        |
| Update                     |     |                         |         |                 |   |               |          |          |             |                |               |        |
| Log off                    |     |                         |         |                 |   |               |          |          |             |                |               |        |
|                            |     |                         |         |                 |   |               |          |          |             |                |               |        |

#### <u>Step 11</u>

• You may add to the request list by clicking **Add more, or select** multiple payments to add to the list of reallocation requests prior to submission to SARS. Select **Submit Allocation** to submit your request to SARS.

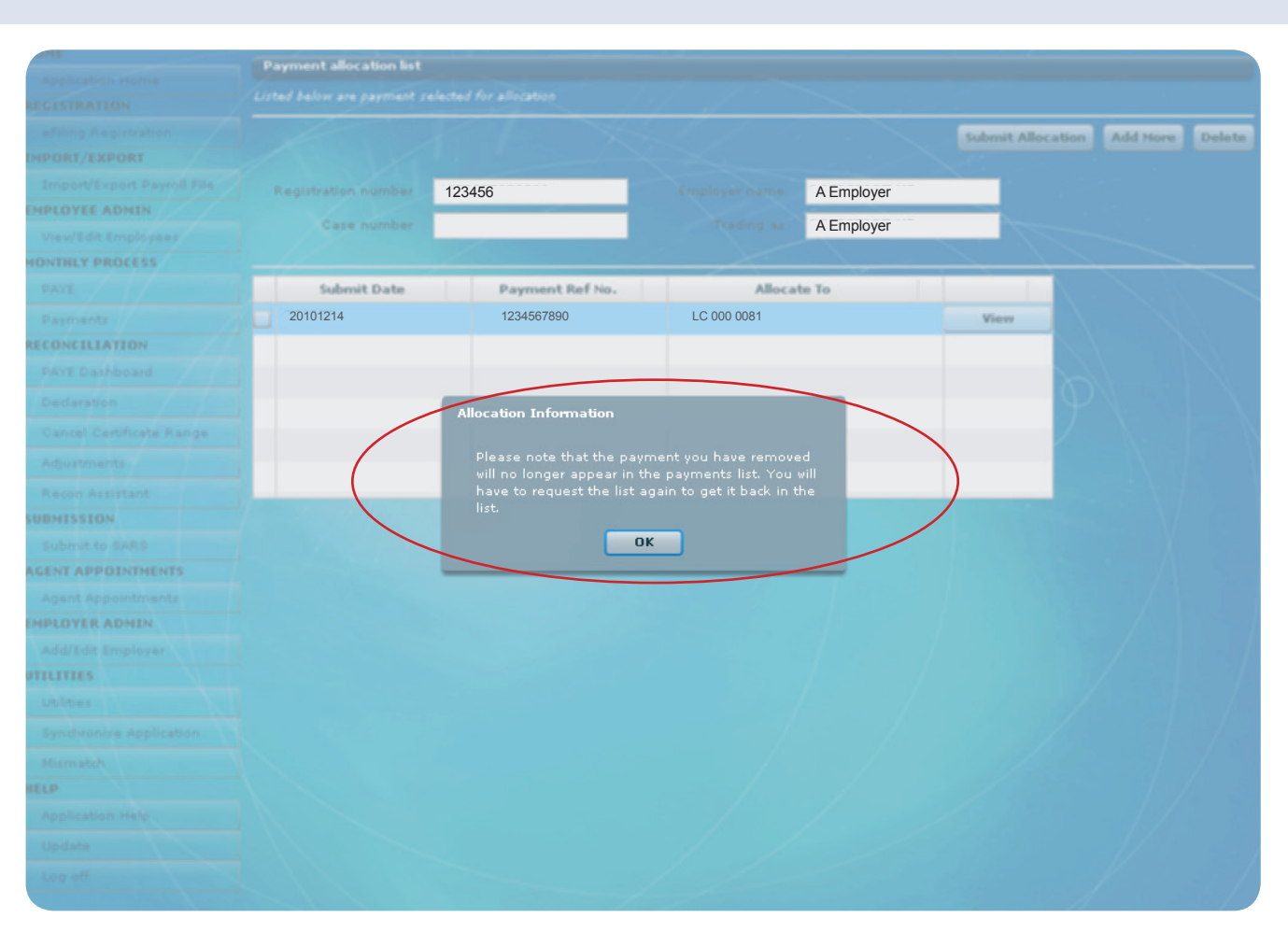

#### Note: You can only select a specific payment once.

## <u>Step 12</u>

- SARS will create a case on submission of your request. You can request a status update for each case.
- SARS will respond to you on finalisation of all payment reallocation requests to inform you of the outcome for each payment reallocation request.

| And the second second seco                                                                                                    | IONE               | PA  | AVE Allocatio |                |             |          |     |              |               |           |           |            |              |      |
|----------------------------------------------------------------------------------------------------|--------------------|-----|---------------|----------------|-------------|----------|-----|--------------|---------------|-----------|-----------|------------|--------------|------|
| Construction     Construction     Part of construction     Part of construction         Part of construction   Part of construction   Part of construction   Part of construction   Part of construction   Part of construction   Part of construction   Part of construction   Part of construction   Part of construction   Part of construction   Part of construction   Part of construction <td></td> <td></td> <td></td> <td></td> <td></td> <td></td> <td></td> <td></td> <td></td> <td></td> <td></td> <td></td> <td></td> <td></td>                                                                                                    |                    |     |               |                |             |          |     |              |               |           |           |            |              |      |
| Control       Control       Contro       Control       Control                                                                                                    |                    |     |               |                |             |          |     |              |               |           |           |            |              |      |
| Brandbard Period 123456   Brandbard 123456   Brandbard 1234567880   1234567880 123521.1   Brandbard 1234567880   1234567880 123521.2   Brandbard 1234567880   1234567880 123521.2   Brandbard 1234567880   1234567880 123521.2   Brandbard 1234567880   1234567880 123521.2   Brandbard 1234567880   123457880 123521.2   Brandbard 123457880   123457800 123457800   123457800 123457800   123457800 123457800   123457800 123457800   123457800 123457800   123457800 123457800   123457800 123457800   123457800 123457800   123457800 123457800   123457800 123457800   123457800 123457800   123457800 123457800   123457800 123457800   1234                                                                                                    |                    |     |               |                |             |          |     |              |               |           |           |            | Continue     | Back |
| Part reference member 123456     Part reference member 123456     Part reference member 123456   201001 1234567880   201002 123456   201002 123456   201002 123456   201002 12345780   201002 12345780   201002 12345780   201002 12345780   201002 12345780   201002 12345780   201002 12345780   201002 12345780   201002 12345780   201002                                                                                                    |                    |     |               |                |             |          |     |              |               |           |           |            |              |      |
| A Desite       123456       A Employer         A Desite       Desite       Period       Period         A Desite       Desite       Period       Period         A Desite       Desite       Period       Period       Period         A Desite       Desite       Period       Period                                                                                                    |                    |     |               | ce number      | 123456      |          |     |              |               | A Employe | er        |            |              |      |
| And Contribute State   Part 1   Part 1    Part 1   Part 1                                                                                                    | ENPLOYEE ADMIN     |     |               | on number      | 123456      |          | -   |              |               | A Employe | ٩r        |            |              |      |
| Deskit per tax period as at 281983   Period   Period <td></td> <td></td> <td></td> <td></td> <td>/</td> <td></td> <td></td> <td></td> <td></td> <td></td> <td></td>                                                                                                    |                    |     |               |                | /           |          |     |              |               |           |           |            |              |      |
| Participation       Participation       Participation<                                                                                                    | MONTHLY PROCESS    |     |               |                |             |          |     |              |               |           |           |            |              |      |
| Payments as at 2818518   Robits per tax period as at 281853   Period   Payments as at 2818518   Period   Payments as at 2818518   Payments as at 2818518                                                                                                    |                    | Dou | able click on | a specific pay |             |          |     |              |               |           |           |            |              |      |
| Contract La Arizon       Period       PEN       Amount       Ind in Deci       Payment       PEN       Amount       Allocated       Unabocated         Contract La Arizon       201003       1234667890       PEN       Amount       Ind in Deci       PEN       Amount       Allocated       Unabocated         Contract Contract Co                                                                                                    |                    | D   | ebits per ta  | x period as at | 201003      |          |     | P            | ayments as at | 20100510  |           |            |              |      |
| 1       2010001       1234567390       121101       FU       2010001       123456       7307.60       7307.60       0.00         2010001       1234567390       125111       FU       2010001       123456       7307.60       7307.60       0.00         2010001       1234567390       125111       FU       2010001       123456       7307.60       7307.60       0.00         2010001       1234567390       125111       FU       2010001       123456       7307.60       7307.60       0.00         2010001       1234567390       123511       FU       2010001       123456       7307.60       7307.60       0.00         2010001       1234567390       12396.11       FU       123456       7307.60       7307.60       7307.60       7307.60       7307.60       7307.60       7307.60       7307.60       7307.60       7307.60       7307.60       7307.60       7307.60       7307.60       7307.60       7307.60       7307.60       7307.60       7307.60       7307.60       7307.60       7307.60       7307.60       7307.60       7307.60       7307.60       7307.60       7307.60       7307.60       7307.60       7307.60       7307.60       7307.60       7307.60       7307.60<                                                                                                    | RECONCILIATION     |     | Period        | DEN            | Amount      | Incl In  | 1   |              | Payment       | PRN       | Amount    | Allocated  | Unallocated  |      |
| 201001       1234567890       1234567890       1234567890       123456       7207.40       0.00         201001       1234567890       1234567890       1234567890       123456       7207.40       0.00         201001       1234567890       123457890       123457890       123457890       0.00         201001       1234567890       123457890       123457890       123457890       0.00         201001       1234567890       123457890       123457890       123457890       123457890       123457800         201001       1234567890       123457890       123457800       12345780       12345780       12345780         201001       1234567890       123457800       12345780       12345780       12345780       12345780         201001       123457800       12345780       12345780       12345780       12345780       12345780         201001       123457800       12345780       12345780       12345780       12345780       12345780         201001       123457800       12345780       12345780       12345780       12345780       12345780         201001       12345780       12345780       12345780       12345780       12345780       12345780       12345780 <t< td=""><td></td><td></td><td>Pertora</td><td>Prov</td><td>PHILIPUITS</td><td>Decl</td><td>-</td><td>-</td><td>Date</td><td>PRO</td><td>PATTOSATT</td><td>ranovanceu</td><td>urranocatieu</td><td></td></t<>                                                                                                    |                    |     | Pertora       | Prov           | PHILIPUITS  | Decl     | -   | -            | Date          | PRO       | PATTOSATT | ranovanceu | urranocatieu |      |
| 201004       1234567890       12305.14       PU       20100402       123456       7307.40       0.00         201005       1234567890       1235762.21       PU       20100611       123456       7307.40       0.00         201005       1234567890       125762.21       PU       20100611       123456       7307.40       0.00         201005       1234567890       125762.21       PU       0.00       0.00       0.00         201005       1234567890       1235762.01       PU       0.00       0.00       0.00         201005       1234567890       1235762.01       PU       0.00       0.00       0.00         201005       1234567890       1235762.01       PU       0.00       0.00       0.00         201005       1234567890       1235762.01       PU       0.00       0.00       0.00         201005       1234567890       1235762.01       Total 23258.00       Total 23258.00       Total 23258.00       Total 23258.00         201005       1234567890       1235762.01       Total 23258.00       Total 23258.00       Total 23258.00         201005       1234567890       123576.00       Total 23258.00       Total 23258.00       Total 23258.00      <                                                                                                    |                    |     | 201003        | 1234567890     | 90166.40    |          | ÷.  | $\mathbb{Z}$ | 20100518      | 123456    |           | 7309.60    |              | 0.00 |
| 201005       1234567890       125121.09       PU       20100611       123456       7207.60       7207.60       0.00         201005       1234567890       125752.21       PU       201005       1234567890       1234567890       1234567890       1234567890       1234567890       1234567890       1234567890       1234567890       1234567890       1234567890       1234567890       1234567890       1234567890       1234567890       1234567890       1234567890       1234567890       1234567890       1234567890       1234567890       1234567890       1234567890       1234567890       1234567890       1234567890       1234567890       1234567890       1234567890       1234567890       1234567890       1234567890       1234567890       1234567890       1234567890       1234567890       1234567890       1234567890       1234567890       1234567890       1234567890       1234567890       1234567890       1234567890       1234567890       1234567890       1234567890       1234567890       1234567890       1234567890       1234567890       1234567890       1234567890       1234567890       1234567890       1234567890       1234567890       1234567890       1234567890       1234567890       1234567890       1234567890       1234567890       1234567890       1234567890       1234567890                                                                                                    |                    |     | 201004        | 1234567890     | 127005.16   | PU       |     |              | 20100602      | 123456    | 7309.60   | 7309.60    | 0            | .00  |
| 20100 1234567890   201007 1234567890   1234567890 123576.15   201007 1234567890   1234567890 123576.15     ALlocate to state     Total     Total </td <td></td> <td></td> <td>201005</td> <td>1234567890</td> <td>125131.09</td> <td>PU</td> <td></td> <td></td> <td>20100611</td> <td>123456</td> <td>7309.60</td> <td>7309.60</td> <td>0</td> <td>.00</td>                                                                                                    |                    |     | 201005        | 1234567890     | 125131.09   | PU       |     |              | 20100611      | 123456    | 7309.60   | 7309.60    | 0            | .00  |
| 201007 1234567890 1233547 PU<br>201008 1234567890 123354.16 PU<br>ALLOCATE TO FILIOO<br>Total 2020.00<br>Total 2020.00                                                                                                    |                    |     | 201006        | 1234567890     | 125762.21   | PU       |     |              |               |           |           |            |              |      |
| LOCATE TO PERIOD<br>LOCATE TO PERIOD<br>LOCATE TO PERIOD<br>LOCATE TO PERIOD<br>Total 700373.00<br>Create Case Information<br>Locate has been successfully submitted to SARS<br>here's your Case Number : 723396<br>LOCATE TO PERIOD                                                                                                    |                    |     | 201007        | 1234567890     | 108329.90   | PU       | 1   |              |               |           |           |            |              |      |
| ALLOCATE TO PERIOD<br>ALLOCATE TO PERIOD<br>Total 200220.00<br>Total 200220.00<br>Total 200220.00<br>Create Case Information<br>Lunders<br>Allocate to period<br>Create Case Information<br>Case has been successfully submitted to SARS<br>here's your Case Number : 723396<br>Cost                                                                                                    |                    |     | 201008        | 1234567890     | 123904.16   | PU       |     |              |               |           |           |            |              |      |
| Total 2002000<br>Total 2002000<br>Total 2002000<br>Create Case Information<br>Case has been successfully submitted to SARS<br>here's your Case Number : 723396<br>CK                                                                                                    | AGENT APPOINTMENTS |     |               |                |             |          |     |              |               |           |           |            |              |      |
| Andrea Appland<br>Andrea Appland<br>Andrea Appland<br>Andrea Appland<br>Andrea Appland<br>Andrea Appland<br>Andrea Appland<br>Andrea Appland<br>Appland<br>A |                    |     |               |                |             |          |     |              |               |           |           |            |              |      |
| Create Case Information Case has been successfully submitted to SARS here's your Case Number : 723396                                                                                                    | EMPLOYER ADMIN     |     |               |                |             |          |     |              |               |           |           |            |              |      |
| Create Case Information<br>Case has been successfully submitted to SARS<br>here's your Case Number : 723396                                                                                                    |                    |     |               |                |             |          |     |              |               |           |           |            |              |      |
| Create Case Information<br>Case has been successfully submitted to SARS<br>here's your Case Number : 723396                                                                                                    |                    | -   |               |                |             |          |     |              |               |           |           |            |              |      |
| Create Case Information<br>Case has been successfully submitted to SARS<br>here's your Case Number : 723396                                                                                                    |                    |     |               |                |             |          |     |              |               |           |           |            |              |      |
| Create Case Information<br>Case has been successfully submitted to SARS<br>here's your Case Number : 723396                                                                                                    |                    |     |               |                |             |          |     |              |               |           |           |            |              |      |
| Create Case Information<br>Case has been successfully submitted to SARS<br>here's your Case Number : 723396                                                                                                    |                    |     |               | 4              |             | 54       |     |              |               | - 77      |           | 1          | - 1 - 1      | 7    |
| Case has been successfully submitted to SARS<br>here's your Case Number : 723396                                                                                                    |                    |     |               |                | Create Case | Informat | ion |              |               |           |           |            |              |      |
| here's your Case Number : 723396                                                                                                    |                    |     |               | (              |             |          |     |              |               |           |           |            |              |      |
| ОК                                                                                                    |                    |     |               | $\sim$         |             |          |     |              |               |           |           |            |              |      |
|                                                                                                    |                    |     |               |                |             | 1        | ок  | ٦            |               |           |           |            |              |      |
|                                                                                                    |                    |     |               |                |             |          |     |              |               | $\leq$    |           |            |              |      |

e@syFile™ Account Management Guide

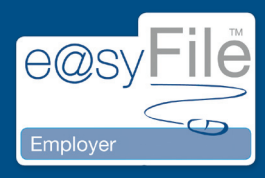

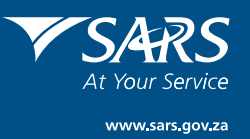